# I used the Colour Photo Filter skills to create this CD Cover

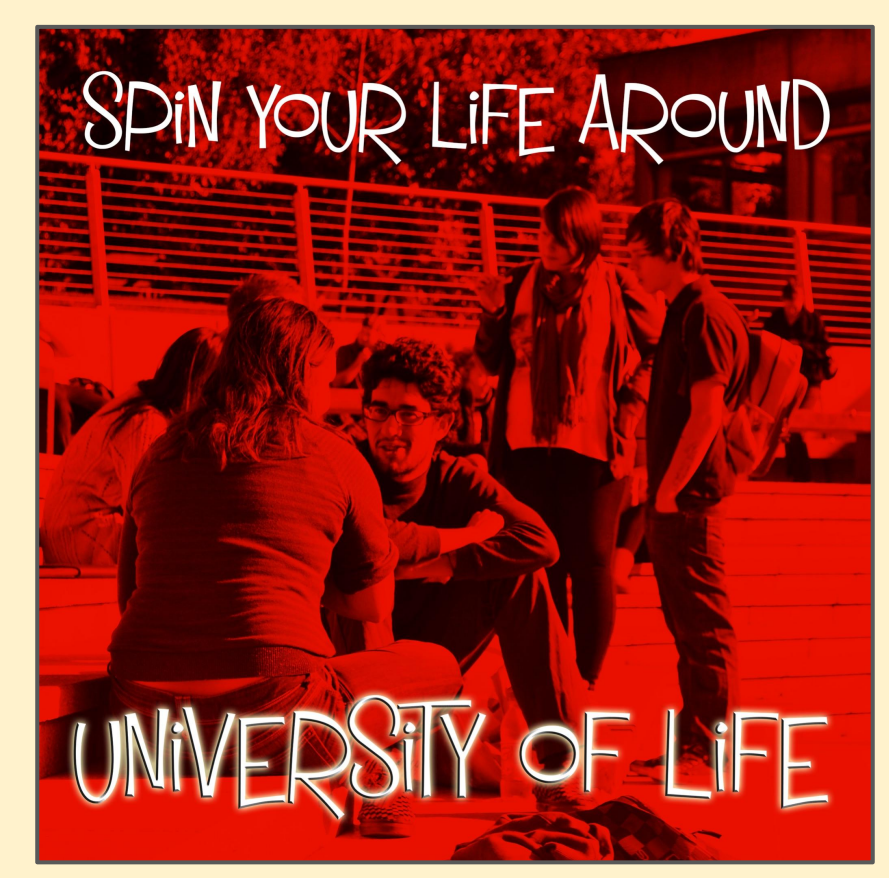

- Here's the layer stack for my image.
- Work from the **bottom** each new layer gets added on the top...
- I've used five layers plus my original image.

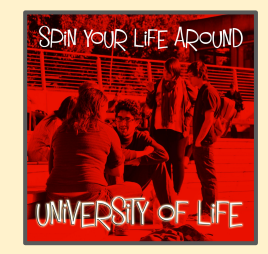

| Norr  | mal   |                  | \$ Op    | acity:   | 100% |
|-------|-------|------------------|----------|----------|------|
| Lock: | 88 -  | / \$             | ô        | Fill:    | 100% |
| 0     | Т     | unive            | rsity of | life     | fx   |
|       | 0     | Effects          |          |          |      |
|       |       | 💿 Bev            | el & En  | nboss    |      |
|       |       | Out              | er Glow  | r        |      |
| 0     | Т     | ן<br>Spin )<br>ב | ′our Lif | e Arour  | nd   |
| 0     | 5     | 3                | Ph       | oto Filt | er 1 |
| 0     | Э́с   | C                | Br       | ightnes  | is/C |
| 0     |       | C                | Bla      | ack 8. V | Vhit |
|       | 3335. | -                | source a |          | ۵    |

- Step 1 Background
- Open the image
- Square crop it

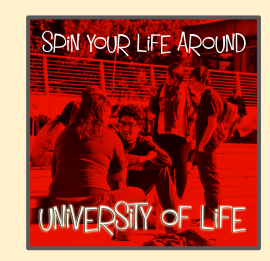

| Layer: | Channels     | Paths          | -<br>1 |
|--------|--------------|----------------|--------|
| Norn   | nal          | ¢ Opacity:     | 100% - |
| Lock:  | ⊠ ∡ ⊕        | â Fill:        | 100% - |
| ۲      | T univer     | sity of life   | fx ^   |
|        | ⊙ Effects    |                |        |
|        | 💿 Bev        | el & Emboss    |        |
|        | O Out        | er Glow        |        |
| ٥      | T Spin Y     | our Life Aroun | Ы      |
| 0      | <b>r</b> æ 3 | Photo Filte    | r 1    |
| ٥      | <u> À</u> 3  | Brightness     | ;/C    |
| 0      | C 🔳          | Black & Wl     | hit    |
| ٥      | Backg        | round          | ۵      |
|        |              |                |        |

#### Step 2 - Black and White

- > Layer
- > New Adjustment Layer
- > Black and White
- I didn't do anything fancy with it

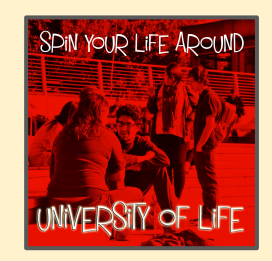

| Layers Channels Paths 🔫                                    |
|------------------------------------------------------------|
|                                                            |
| Normal 💠 Opacity: 100% 👻                                   |
| Lock: 🖾 🖌 💠 🏚 🛛 Fill: 100% 💌                               |
| ◦ T university of life fx ∽                                |
| ⊙ Effects                                                  |
| <ul> <li>Bevel &amp; Emboss</li> <li>Outer Glow</li> </ul> |
| • T Spin Your Life Around                                  |
| 아 🌇 옷 Photo Filter 1                                       |
| · · · · · · · · · · · · · · · · · · ·                      |
| 👁 🛄 🕄 🛛 Black & Whit                                       |
| Background                                                 |
|                                                            |

#### Step 3 - Brightness

- > Layer
- New Adjustment Layer
   Brightness/Contrast
   Use the sliders:

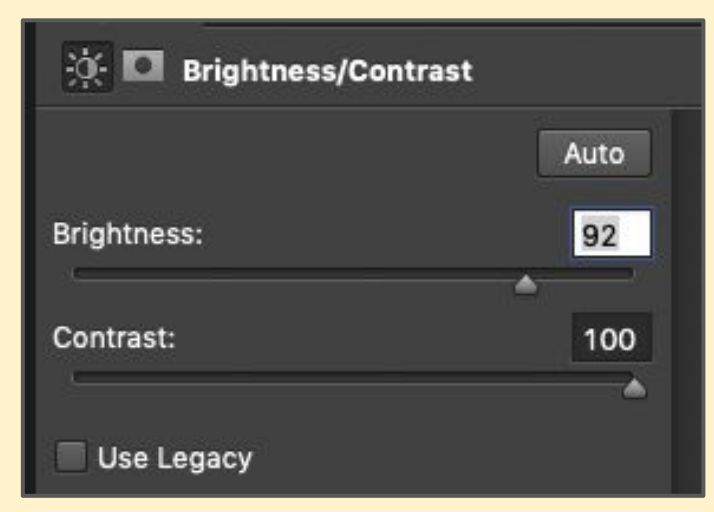

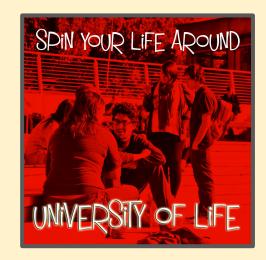

| Layer | 5 Channels   | Paths              | -       |
|-------|--------------|--------------------|---------|
| ρк    | ind 💠 🔜      | OT:                |         |
| Norn  | nal          | Opacity:           | 100% -  |
| Lock: | ⊠ ⊿ ⊕        | â Filk             | 100% -  |
| 0     | T unive      | ersity of life     | fx ^    |
|       | O Effects    |                    | 30      |
|       | ⊙ Be         | vel & Emboss       |         |
|       | 🔿 Ou         | ter Glow           |         |
| 0     | T Snin       | Your Life Arou     | nd      |
|       |              |                    |         |
| ٥     | <b>1</b> 🔁 3 | Photo Fil          | ter 1   |
|       | inter al     | in a second second |         |
| ۲     | ÷i€ 3        | Brightne           | ss/C    |
| 0     | E R          | Phote 9.1          | Wb#     |
|       |              | Diack of           | WITHLIN |
| 0     | Back         | ground             | ۵       |
|       |              |                    |         |

#### Step 4 - Filter

> Layer > New Adjustment
Layer > Photo Filter
I used really dark red at 100%

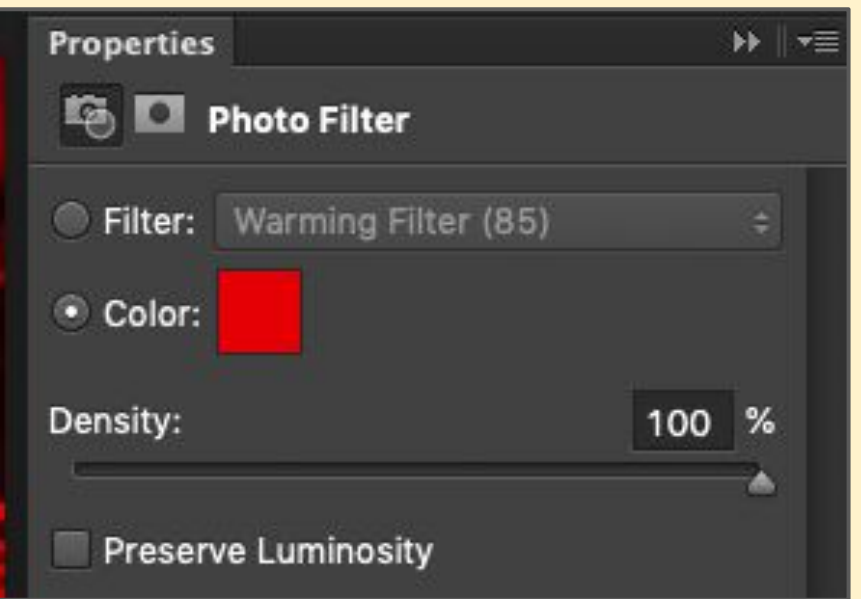

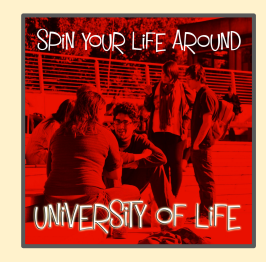

| РК    | ind 🗢 🛋                     | отц            | ß    |
|-------|-----------------------------|----------------|------|
| Norr  | nal                         | \$ Opacity:    | 100% |
| Lock: | ⊠ ⊿ ⊕                       | 6 Fill:        | 100% |
| 0     | T univer                    | sity of life   | fx - |
|       | <ul> <li>Effects</li> </ul> |                |      |
|       | 🔿 Bev                       | el & Emboss    |      |
|       | O Out                       | er Glow        |      |
| ۲     | T Spin Y                    | our Life Aroun | ł    |
| 0     | <b>15</b> 3                 | Photo Filter   | 1    |
| •     | ∳: 3                        | Brightness     | /C   |
| 0     | 2                           | Black & Wl     | nit  |
|       |                             |                | ~    |

#### Step 5 - Text 1

Add a text layer with the name of the CD

I used a font called **Mister Sirloin BTN Rare** at **size 72** in **white** 

I didn't do anything fancy with this layer

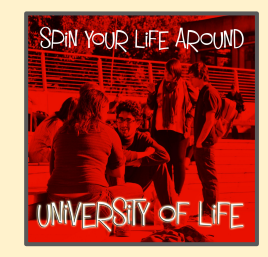

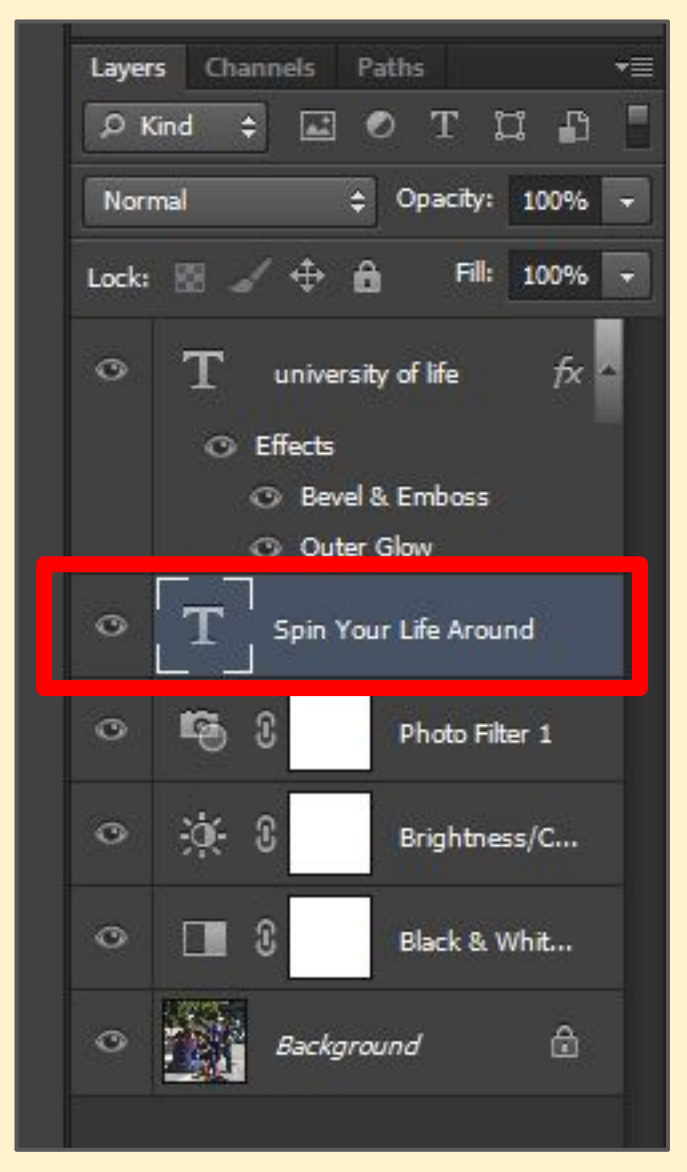

#### Step 6 - Text 2

Add another text layer with the name of the band

I used **Mister Sirloin BTN Rare** at **size 96** in **white** 

I then added two text effects (see next slide)

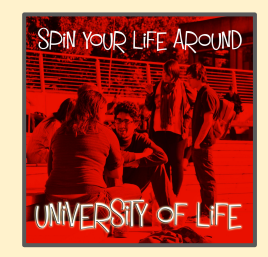

| рĸ    | (ind 💠 | <b>.</b> | 0        | Τį        | <b>1</b> |
|-------|--------|----------|----------|-----------|----------|
| Norr  | mal    |          | ¢ 0      | pacity:   | 100%     |
| Lock: | 88 4   | ⁄ ⊕      | ô        | Fill:     | 100%     |
| 0     | Т      | unive    | rsity of | life      | fx       |
|       | 0      | Effects  |          |           |          |
|       |        | 🕑 Bev    | vel & Ei | mboss     |          |
|       | . 84   | 🕑 Ou     | ter Glo  | N         |          |
| ۲     | LT     | Spin     | Your Li  | fe Arou   | nd       |
| 0     | 5      | C        | P        | hoto Fili | ter 1    |
| ٥     | ÿ.     | 3        | в        | rightne   | ss/C     |
| 0     |        | 3        | в        | lack & \  | Vhīt     |
| 0     |        | Bach     | arouna   | ,         | ۵        |

#### **Step 7a - Text effects** Highlight text > Layer > Layer Style

**Bevel & Emboss:** 

| Style:                                                                               | Inner Bevel                                      | ٥                                            |         |
|--------------------------------------------------------------------------------------|--------------------------------------------------|----------------------------------------------|---------|
| Technique:                                                                           | Chisel Hard                                      |                                              |         |
| Depth:                                                                               |                                                  | 215                                          | %       |
| Direction:                                                                           | 🔾 Up 🕜 Dov                                       | vn                                           |         |
| Size:                                                                                | 0                                                | 6                                            | рх      |
| Soften:                                                                              | 5                                                | 0                                            | рх      |
|                                                                                      |                                                  |                                              |         |
| Angle:                                                                               | 30<br>June G                                     | °<br>Iobal Ligh                              | nt      |
| Angle:<br>(<br>Altitude:                                                             | 30<br>Use G<br>30                                | °<br>Iobal Ligh<br>°                         | ıt      |
| Angle:<br>(<br>Altitude:<br>Gloss Contour:                                           | 30<br>V Use G<br>30<br>V Ant                     | °<br>Iobal Ligh<br>°<br>i-aliased            | ıt      |
| Angle:<br>(<br>Altitude:<br>Gloss Contour:<br>Highlight Mode:                        | 30<br>Use G<br>30<br>v Anti<br>Screen            | ∘<br>lobal Ligh<br>°<br>i-aliased<br>≎       | it      |
| Angle:<br>Altitude:<br>Gloss Contour:<br>Highlight Mode:<br>Opacity:                 | 30<br>Use G<br>30<br>V Anti<br>Screen            | o<br>lobal Ligh<br>o<br>i-aliased<br>○<br>82 | nt      |
| Angle:<br>Altitude:<br>Gloss Contour:<br>Highlight Mode:<br>Opacity:<br>Shadow Mode: | 30<br>Use G<br>30<br>V Ant<br>Screen<br>Multiply | •<br>lobal Ligh<br>•<br>i-aliased<br>©<br>82 | nt<br>% |

#### **Step 7b - Text effects** Highlight text > Layer > Layer Style

**Outer Glow:** 

| Outer Glow ——<br>Structure —— |          |           |                                                                                                    |
|-------------------------------|----------|-----------|----------------------------------------------------------------------------------------------------|
| Blend Mode: Sc                | reen     | \$        |                                                                                                    |
| Opacity:                      |          | 75        | %                                                                                                    |
| Noise:                        |          | 0         | %                                                                                                    |
| 0                             |          | ·         |                                                                                                    |
| Elements                      |          |           |                                                                                                    |
| Technique: So                 | fter ᅌ   |           |                                                                                                    |
| Spread: 🛆                     |          | 0         | %                                                                                                    |
| Size:                         | ,        | 27        | рх                                                                                                    |
| Quality                       |          |           |                                                                                                    |
| Contour:                      | v 🗆 Anti | i-aliased |                                                                                                    |
| Range:                        | <u>۵</u> | 50        | %                                                                                                    |
| -                             |          | -         | - Alexandre - Alexandre - Alexandre - Alexandre - Alexandre - Alexandre - Alexandre - Alexandre - Alexandre - A |

Effects are tricky. Use what looks good to you!

#### The finished product

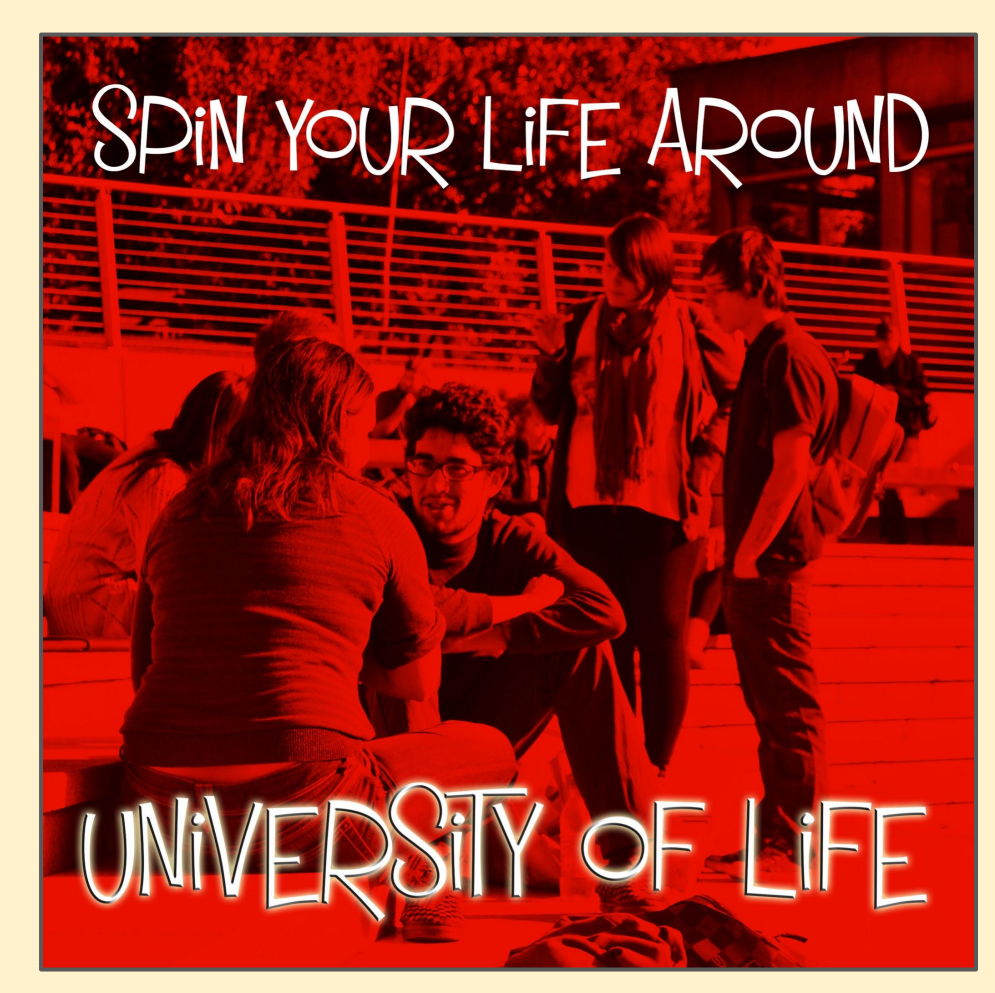

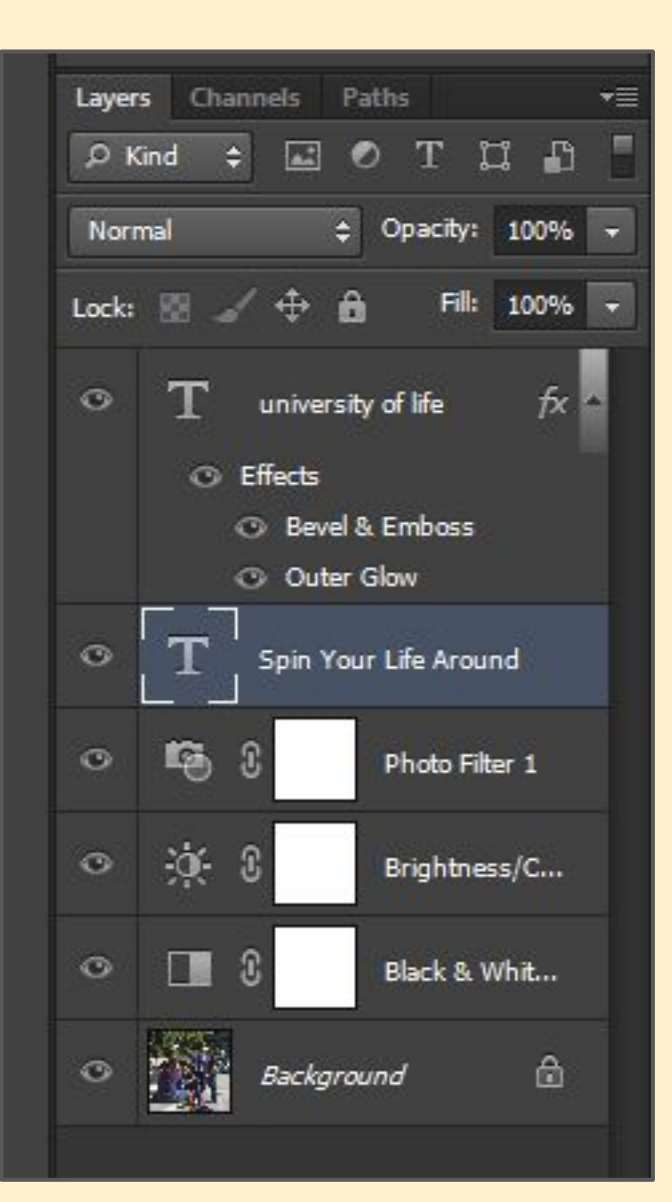